# TAP Training Manual

# **TABLE OF CONTENTS**

| Setting up your Web-Based account             | 3  |
|-----------------------------------------------|----|
| Adding a permanent card                       | 4  |
| Ordering Fare                                 | 8  |
| Removing a permanent card number              | 16 |
| Reports                                       | 19 |
| When to place orders (additional information) | 21 |
| Frequently Asked Questions                    | 22 |

# Setting up Your Web-Based Account

You must use Mozilla Firefox to access the system from a LAUSD network.

# Step 1 – Establish an Account

- A. Set up an account with the Transportation Services Division by calling 213-580-2912.
- B. The Transportation Services Division will register your school information and provide you with a special **User ID and Password**.

# Step 2 – Obtain a Reduced Fare TAP card

If the student already has a permanent Reduced Fare TAP card proceed to Step 3.

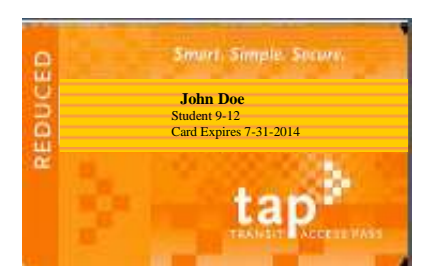

• Students that do not have a permanent Reduced Fare TAP card will need to complete an application.

www.taptogo.net/pdfs/k-12\_TAP\_ENG.pdf www.taptogo.net/pdfs/k-12\_TAP\_SPAN.pdf

- The school will forward applications along with verification of school enrollment to the Transportation Services Division via School Mail.
- Applications will be reviewed to ensure eligibility and the TAP Service Center will produce Permanent Reduced Fare TAP cards for eligible students.
- Permanent Reduced Fare TAP cards will be distributed to the school stated on the application.

### Please note permanent cards are not pre-loaded. It is the school's responsibility to load fare.

# Step 3 – Adding a permanent card number to your account.

The following screen shots will direct you through the process to enter participant information into your web account

- Smarth Simple Shown John Doe Granent 9-12 Card Expires 7-31-2014
- 2. Go to www.taptogo.net and click "Sign In"

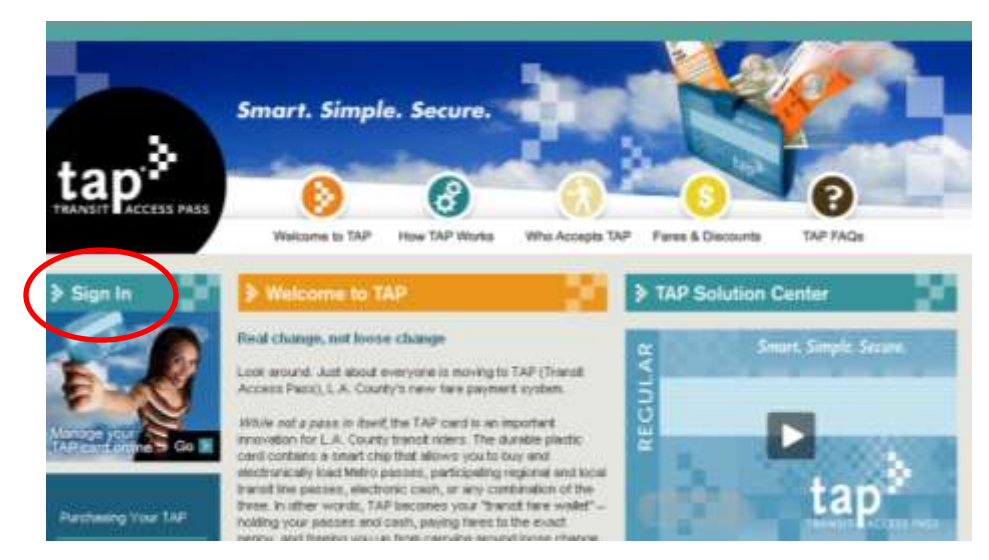

1. Be sure that the card is not expired.

3. Enter your log in information and click "Ok"

| tap                                                                                                    | Smart.                                    | Simple. Sec                                | ure.                                            |                 | -       |  | C.e. | LINGTON |
|----------------------------------------------------------------------------------------------------|-------------------------------------------|--------------------------------------------|-------------------------------------------------|-----------------|---------|--|------|---------|
| What is TAP?                                                                                                    | Fare Products                             | My Account                                 | Cuttomer Support                                | Employees       | Vendora |  |      |         |
| You are about to<br>H you are a new<br>User Login<br>"User ID:<br>"Password:<br>"Password:<br>Dog Your Pas<br>How Lise | enter a secure are<br>usar, you can regin | ea of this web site<br>eter to use this sh | Please enter your user<br>by clicking the New U | r 10 and passwo | rd.     |  |      |         |
|                                                                                                    |                                           |                                            |                                                 |                 |         |  |      |         |
|                                                                                                    |                                           |                                            |                                                 |                 |         |  |      |         |
|                                                                                                    |                                           |                                            |                                                 |                 |         |  |      |         |

4. To access your account information click on "My Account"

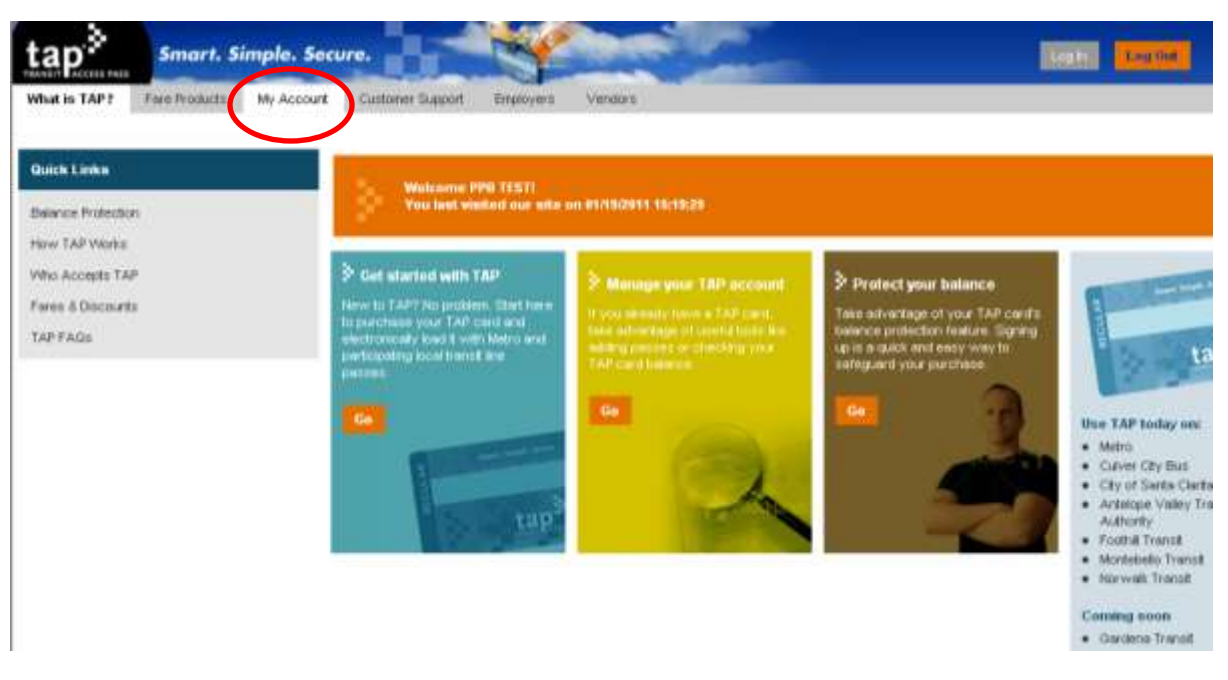

5. Click on "Link New Employee with Card"

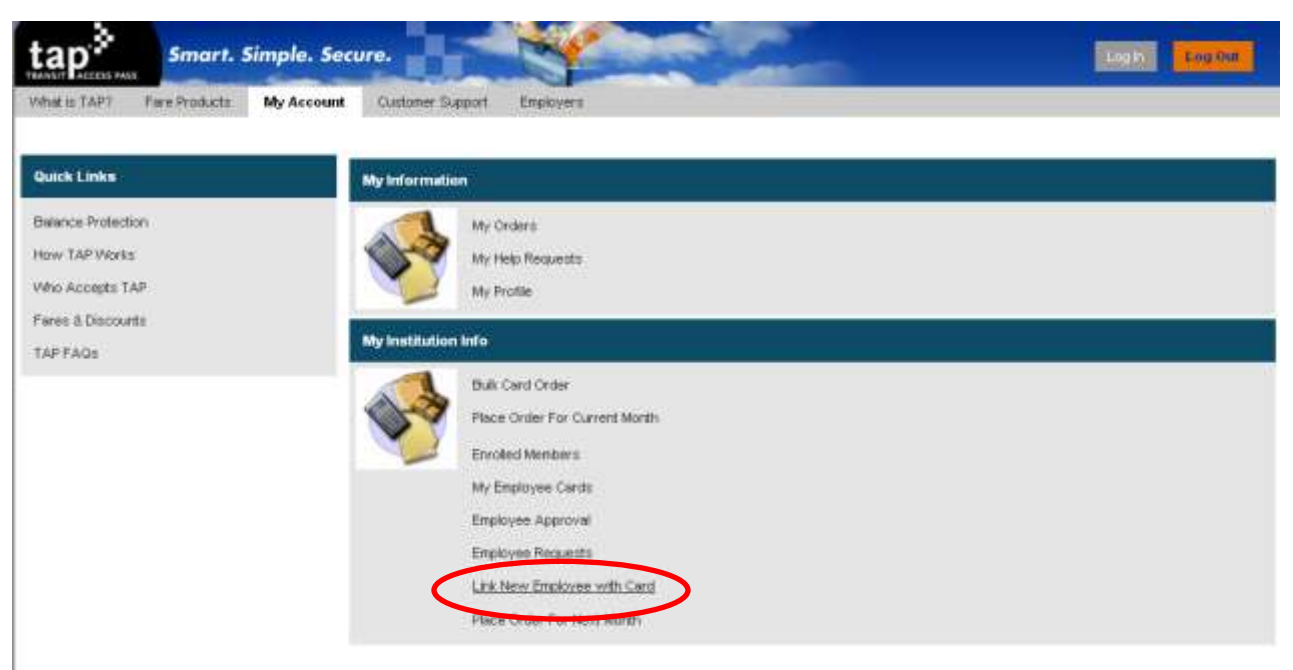

6. Click "Search"

| tap <sup>3</sup> Smart. Simple. Sec    | ure.                |                  |                   | Ling His          |
|----------------------------------------|---------------------|------------------|-------------------|-------------------|
| What is TART Fare Publicits My Account | Customer Support En | nakoyera Vendora |                   |                   |
| Employee and Card Information          |                     |                  |                   |                   |
| Search Cores                           |                     |                  |                   | (a)No Records (a) |
| Card Humber 🚔                          | First Name 😂        | Last Name 🔅 City | State Postal Code | Country Confirm   |
|                                        |                     |                  |                   |                   |
|                                        |                     |                  |                   |                   |
|                                        |                     |                  |                   |                   |

7. Enter the 16-digit card number and click "Go". <u>DO NOT</u> enter First Name and Last Name.

| tap.»        | Smart.           | Simple. Secu | /re.             |           |         |                        | Logh Log for |
|--------------|------------------|--------------|------------------|-----------|---------|------------------------|--------------|
| What is TAPT | Fare Products    | My Account   | Customer Support | Employers | Vendors |                        |              |
| Employee and | Card Information | n            |                  |           |         |                        | 1            |
| Card Number: |                  |              |                  | 016001411 | 7795607 |                        |              |
| First Itame: |                  |              |                  |           |         | Leave First Name and I | Last         |
| Last Hame:   |                  |              |                  |           |         | Name fields blank.     |              |
|              |                  |              |                  |           | Cancel  |                        |              |
|              |                  |              |                  |           |         |                        |              |

8. Verify the information is correct and click "Confirm"

| ta     | Smart. Simple.                | Socuro.        |                   |             |         |             | Log N   | Logter               |
|--------|-------------------------------|----------------|-------------------|-------------|---------|-------------|---------|----------------------|
| Vilhit | is TAP? Fare Products My Acco | Customer Skapp | et Employers View | iora        |         |             |         | Y                    |
|        |                               |                |                   |             |         |             |         |                      |
| Empl   | loyee and Card Information    |                |                   |             |         |             |         |                      |
| 50     | arah Covert                   |                |                   |             |         |             |         | (ii) 1 - 1 of 1 [ii] |
|        | Card Hamber ≜                 | First Bame     | Last Hame         | cin         | y State | Postal Code | Country | Confision            |
| >      | 0160014117796507              | MARCOS         | TEST              | Los Angeles | CA      | 90081       | USA     | Confirm              |
|        |                               |                |                   |             |         |             |         |                      |
|        |                               |                |                   |             |         |             |         |                      |
|        |                               |                |                   |             |         |             |         |                      |
|        |                               |                |                   |             |         |             |         |                      |

9. Student information will now show under the "Enrolled Members" link

| inre | olled Memi          | iera j         |              |                       |                                          |                                                               |                |         |         |                |                    |                      |             |                 |               |        |
|------|---------------------|----------------|--------------|-----------------------|------------------------------------------|---------------------------------------------------------------|----------------|---------|---------|----------------|--------------------|----------------------|-------------|-----------------|---------------|--------|
| *    | 1W QU               | ery R          | emoveCor     | vtact                 |                                          |                                                               |                |         |         |                |                    |                      |             |                 | 1             | - 9 ui |
|      | First ()<br>Hame () | Middle<br>Hame | Last<br>Name | Main<br>Phone ()<br># | Email Address 🌐                          | Street<br>Address<br>(Please<br>Click to<br>Enter<br>Address) | City 😂         | State 🕀 | Country | Postal<br>Code | Work<br>Phone<br>W | Work<br>Phone<br>Ext | : Status () | Contact<br>Type | Birth<br>Date | Espir  |
| ,    | BEYBALY             |                | TEST 1       | (213) 438-<br>6151    | beverly levi-<br>wooderd@ece-<br>inc.com | 707 Wehler<br>Divid Suite<br>1550 be                          | Los<br>Angeles | CA      | USA     | 90017          |                    |                      | Active      | ПАР             |               |        |
| ».:  | BEVERLY             |                | TIIST 2      | (213) 438-<br>6151    | beverly levi-<br>woodard@acs-<br>inc.com | 707 WILSHIRE<br>BLVD. SUITE<br>1550                           | LOS<br>ANGELES | CA      | USA     | 90017          |                    |                      | Active      | ITAP            |               |        |
| >    | BEVERLY             |                | TEST 4       | (213) 438-<br>6161    | beveriy.levi-<br>wooderd@acs-<br>inc.com | 707 WILSHIE<br>BLVD SUITE<br>166024                           | LOS            | CA      | USA     | 90017          |                    |                      | Active      | ПАР             |               |        |
| 30   | MARCOS              |                | TEST         | (213) 438-<br>6158    | marcos rosales@acs-<br>inc.com           | PO Box<br>8113103d                                            | Los<br>Angeles | CA      | USA     | 90081          |                    |                      | Active      | Student12       |               |        |
| >    | ITAP                |                | TEST 4       | (213) 430-<br>6151    | woodard@acs-<br>inc.com                  | 707 Wilshine<br>Bivd Suite<br>1550 bd                         | Angeles        | CA      | USA     | 90017          |                    |                      | Active      | ITAP            |               |        |
|      |                     |                |              | (213) 435-            | bevoriy Jevi-                            | 707 Witshine                                                  | 1.09           |         |         |                |                    |                      | 1           |                 |               |        |

# Step 4 – Ordering Fare

The following screen shots will direct you through the process to order fare.

1. If you already signed in proceed to Step 3. Go to <u>www.taptogo.net</u> and click "Sign In"

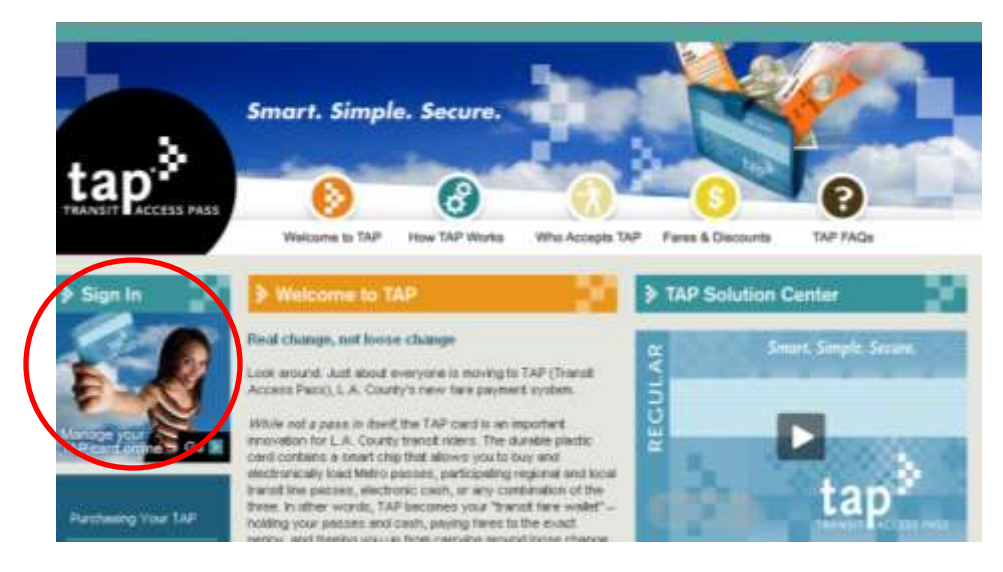

2. Enter your log in information and click "Ok"

1

| tap≯                                 | Smart.                                   | Simple. Sec                                 | ure.                                             |                                |         | - |  | Lealer Log Cut |
|--------------------------------------|------------------------------------------|---------------------------------------------|--------------------------------------------------|--------------------------------|---------|---|--|----------------|
| What = TAP?                          | Fare Products                            | My Account                                  | Cuttomer Support                                 | Employees                      | Vendors |   |  |                |
| You are about to<br>If you are a new | enter a secure are<br>user, you can regi | a of this web site<br>iter to use this site | Please enter your user<br>by clicking the New Us | ID and passwo<br>or link below | rd.     |   |  |                |
| User Login                           |                                          |                                             |                                                  |                                |         |   |  |                |
| *Voer ID:                            |                                          |                                             |                                                  |                                |         |   |  |                |
| *Password                            |                                          |                                             |                                                  |                                |         |   |  |                |
|                                      | good                                     |                                             |                                                  |                                |         |   |  |                |
| New User                             |                                          |                                             |                                                  |                                |         |   |  |                |
|                                      |                                          |                                             |                                                  |                                |         |   |  |                |
|                                      |                                          |                                             |                                                  |                                |         |   |  |                |
|                                      |                                          |                                             |                                                  |                                |         |   |  |                |
|                                      |                                          |                                             |                                                  |                                |         |   |  |                |
|                                      |                                          |                                             |                                                  |                                |         |   |  |                |

3. Click on the "Fare Products" Tab

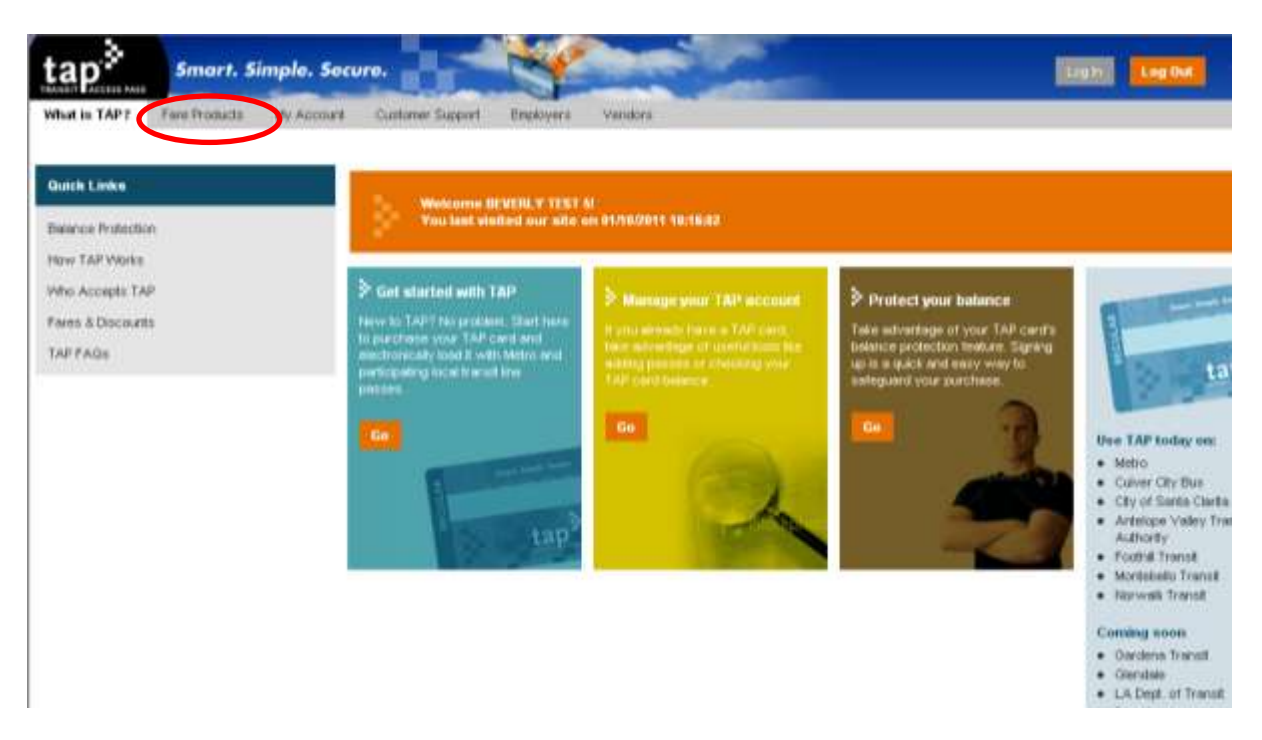

4. Select the "Select Products for Bulk Product Order" Link

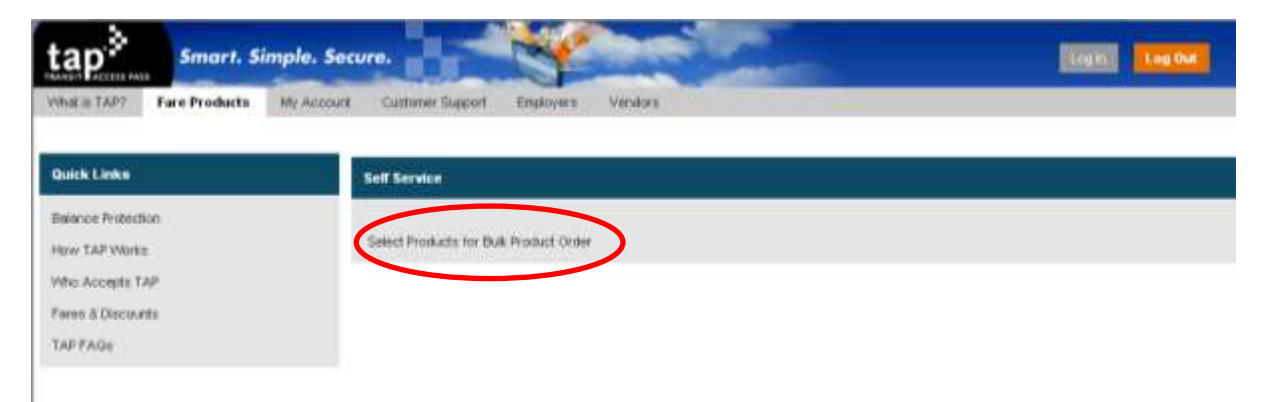

5. Select the Provider that Contains the Product to be ordered. For K-12 Student TAP cards select "Metro Student". For Disabled TAP cards select "Metro Disabled".

| ta<br>stati  | Smart, Simple, Secure,                                | Support Employees         | Lig bi Lig Off         |       |
|--------------|-------------------------------------------------------|---------------------------|------------------------|-------|
| STEP         | 1: Select Provider                                    | STEP 2 Passes             | 51EP 2: Shopping Cart  |       |
|              | 1 - 10 of 10+                                         | Metro Student 30-Day Pass | Add Iren :             | ecord |
|              | $\operatorname{Participants}_{\Box}^{\bigtriangleup}$ | 1                         |                        |       |
| >            | TAP card                                              | Therefore activity a      | Total Price:           |       |
| >            | E2Pess Disabled                                       |                           |                        |       |
| >            | Antalope Valley                                       |                           | Order Items No Records |       |
| $\mathbf{i}$ | Foothill Disabled                                     |                           | Qty                    |       |
| >            | Fachil                                                |                           |                        |       |
| )            | Foothill Student                                      |                           |                        |       |
| >            | Metro Disabled                                        |                           | The Divert             |       |
| 2            | Lieux                                                 |                           | add Phoe               |       |
| 6            | Nero Student                                          |                           | Check Out              |       |
| >            | and find stabled                                      |                           |                        |       |

6. Enter the Total Number of Products to be ordered

| inter i | Smart, Simple, Secure,<br>TAP? Fare Products Ng Account Custome | (Support Employee         |            |            |            | Lagie     | Log Out    |
|---------|-----------------------------------------------------------------|---------------------------|------------|------------|------------|-----------|------------|
| STEP    | 1: Select Provider 🗢                                            | STEP 2. Passes            | 📑 1-1af1 📑 | STEP 3. S  | topping Ca | abi I     |            |
|         | 1+10 of 10+                                                     | Metro Student 30-Day Pass | 844 Barn - |            |            |           | No Records |
|         | Participants $\stackrel{\triangle}{\rightarrow}$                |                           |            |            |            |           |            |
| ->      | TAP card                                                        | Ther Price 32- 47 to 1    |            |            |            | Total P   | rice:      |
| >       | E2Pass Disabled                                                 |                           |            |            |            |           |            |
| 3       | Antalope Valley                                                 |                           |            | Order      | llens      |           | No Records |
| >       | Foothill Disabled                                               |                           |            | Qty 🚍      | Item       | Net Price | Total 📥    |
| >       | Feethill                                                        |                           |            |            |            |           |            |
| >       | Foothill Student                                                |                           |            |            |            |           |            |
| >       | Metro Disabled                                                  |                           |            |            |            |           |            |
| >       | Mero                                                            |                           |            | IOGI Phice |            |           |            |
| >       | Metro Student                                                   |                           |            |            |            | Theok Out |            |
| >       | Senta Clerita Disabled                                          |                           |            |            |            |           |            |

Helpful Hint: If you need to load fare for Student and Disabled TAP cards a separate order must be placed for each product.

7. Click on the Add Item Button (this will automatically take you to the shopping cart)

| PT Delect Provider  |            | I THE PARTY IS                           | The start and a second second se |                 |
|---------------------|------------|------------------------------------------|----------------------------------------------------------------------------------------------------|-----------------|
|                     | 1-12-07104 | Metro Student 30-Day Pass                |                                                                                                    | tes Re          |
| Participants 💭      |            | a la la la la la la la la la la la la la |                                                                                                    |                 |
| TAP sed             |            | APP LOOK BOARD OF T                      |                                                                                                    | Table Price:    |
| Sarta Clatta Auto   | url .      |                                          |                                                                                                    |                 |
| Barta Ciarita Diasi | ted        |                                          | Order North                                                                                                    | ( Nu Personal ) |
| Serts Clerite       |            |                                          | Gry 🕀 Rent                                                                                                    | Hat Price Bdat  |
| Matter Educations   |            |                                          |                                                                                                    |                 |
| Metry Disatried     |            |                                          |                                                                                                    |                 |
| Matrix              |            |                                          | 220 JAN                                                                                                    |                 |
| Forfelt Dudent      |            |                                          | Todal Prices                                                                                                    |                 |
| Forts's Disabled    |            |                                          |                                                                                                    | there the       |
| Postid.             |            |                                          |                                                                                                    |                 |

8. If there are additional items on your shopping cart you should remove them by clicking on the trash can at the end of the row. Click on the "My Account" Tab

| tap <sup>3</sup>                                                   | mart, S | imple. Secure.            | 4                      | -                  |            |           |                                                                                                    |               | Lane -             |
|--------------------------------------------------------------------|---------|---------------------------|------------------------|--------------------|------------|-----------|----------------------------------------------------------------------------------------------------|---------------|--------------------|
| What is 'SUP'T Face P                                              |         | Dy Annart Catherine Ramot | Employees              |                    |            |           |                                                                                                    |               |                    |
| Customer Information                                               |         |                           |                        |                    |            |           |                                                                                                    |               |                    |
| Notari #<br>Onder #<br>Onder is for the reactify of<br>Onder Type: |         |                           | 5-129453067<br>Regular | Assount<br>*Deated |            |           |                                                                                                    |               | tarte              |
| Brogging Carl                                                      |         |                           |                        |                    |            |           |                                                                                                    |               |                    |
| See.                                                               |         |                           |                        |                    |            |           |                                                                                                    |               | [[kinn]]           |
| av 😳                                                               |         | ture:                     | Description            |                    | Year Price | Het Price | Total 😳                                                                                                    |               | Datete             |
|                                                                    |         | Matro 300ay St            |                        |                    |            | 824.00    | 824.00                                                                                                    | 345.01        | 1                  |
|                                                                    |         |                           |                        |                    |            |           | Curdinal Browing                                                                                                    | trate Let     | Idal Price Skil.00 |
| Order Eingligen Delaife                                            |         |                           |                        |                    |            |           | Constantine of Constantine of Consta | August Arrest |                    |
|                                                                    |         |                           |                        |                    |            |           |                                                                                                    |               | to Ream            |

9. Select the appropriate link from the list. Depending on time of the month the links may be "Place Order for Current Month" and/or "Place Order for Next Month". (*For additional assistance see also "When to Place Orders" on page 22.*)

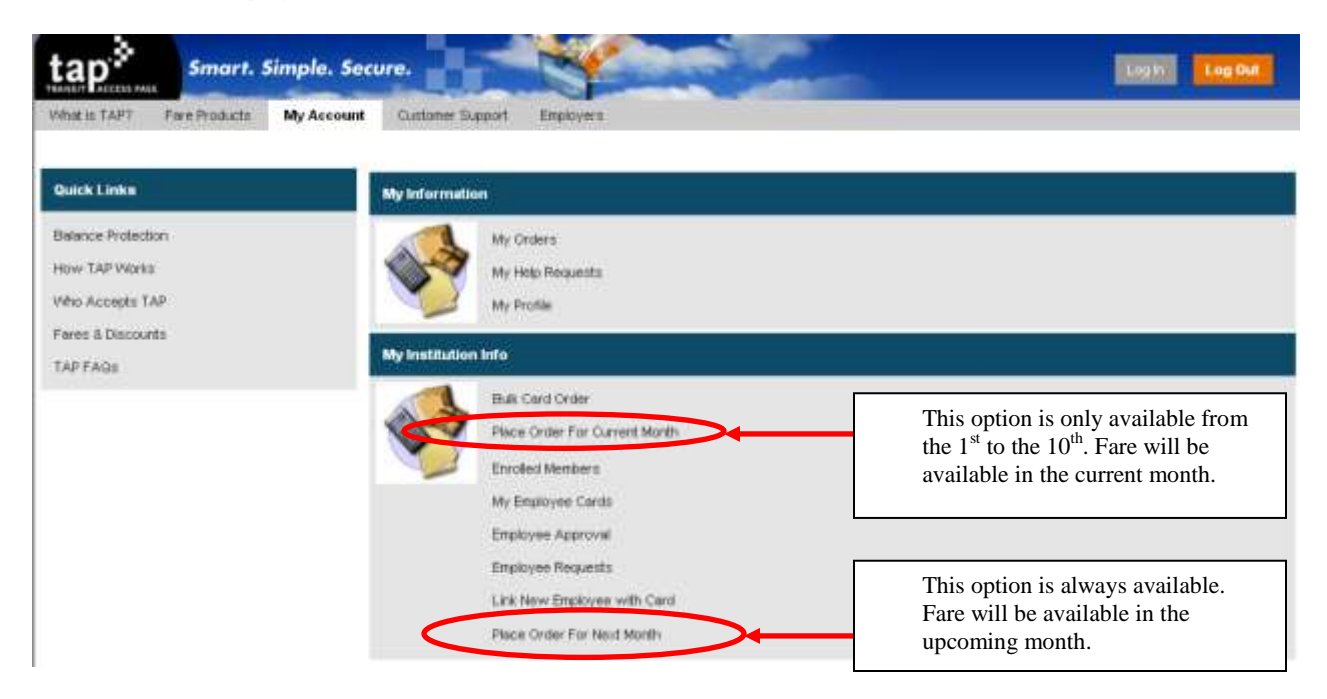

10. Select the purchase order. Once the check mark appears click on the "Save" Button. *You do not have to enter a purchase order number. Simply select the purchase order that is available.* 

|            |                 |                |              |                          |                                   |               |                  | asut Engliges                                                           | Fam Postum My Assure Guittere Sun |
|------------|-----------------|----------------|--------------|--------------------------|-----------------------------------|---------------|------------------|-------------------------------------------------------------------------|-----------------------------------|
|            |                 | ið an          | în Proj      | later                    | ud Order                          | BJR Pro       | Order Type       | Crowr # 3/167701708                                                     | c tele                            |
| [1-1#1]    |                 |                |              |                          |                                   |               |                  | Stepping Carl                                                           | 14<br>14<br>1541                  |
| Dene<br>11 | W()<br>141.11   | Teta<br>524.00 | Net Price    | converts 🕀               | Ca                                | Ousoription 🖯 |                  | Ay 🗇 New<br>2 Vers 200 ay St                                            | e Centre - Oby<br>antroval        |
| 1110[1]    |                 |                |              |                          |                                   |               | Ki PanihasaQriin | Parshave Order Scientise                                                | teut Resaur<br>player vitr Cent   |
|            | Punthase Order  | Second as i    | in Balance 🗧 | PO Available Ba          | PO Expiration Date 🕀<br>6 30-2013 | -             | PO Start Date    | O Reference Number 🕀<br>PC 0154170-2                                    | PO                                |
|            |                 |                |              |                          |                                   |               |                  | Count Of Cards                                                          | s                                 |
| 1          | th:             |                | anta.        | Number Of Selected Cards | 483                               |               |                  | Retail Candle.                                                          | 54                                |
|            | <b>\$</b><br>10 |                | arta.        | Number OF Selected Cards | 683                               | ect Ail Carri | I Carel Directo  | Court DF Cards<br>DDI Cards<br>Bulk Product Onler<br>Dany Tarm Dalact A | ci<br>ta                          |

11. Click on the "Unselect All Card" button. "Number of Selected Cards" should be zero (0).

| tap Smart. Simp                                                                                                    | ole. Secure.             |                                                   | -                 |                                | Log II Log Out             |  |  |  |  |  |
|----------------------------------------------------------------------------------------------------|--------------------------|---------------------------------------------------|-------------------|--------------------------------|----------------------------|--|--|--|--|--|
| What is TAP? Free Products My                                                                                                    | Account Customer Support | Employees                                         |                   |                                |                            |  |  |  |  |  |
| Employee Approval                                                                                                    | Purchase Order Set       | ection                                            |                   |                                |                            |  |  |  |  |  |
| Employee Product Request                                                                                                    | Save Query               | Sinve Query Plattest/All Pusteechdes No Records a |                   |                                |                            |  |  |  |  |  |
| Construction and a state of the state of the | PO Reference liun        | iber 🔅 🛛 PO Start Date                            | PO Expiration D   | ate 🔅 👘 PO Available Balance 🗧 | Select this Purchase Order |  |  |  |  |  |
|                                                                                                    | Count Of Cards           | Count Of Cards                                    |                   |                                |                            |  |  |  |  |  |
|                                                                                                    | Total Cardo:             |                                                   | з                 | Number Of Selected Cards:      | 0                          |  |  |  |  |  |
|                                                                                                    | Bulk Product Order       |                                                   |                   |                                |                            |  |  |  |  |  |
|                                                                                                    | Query Save               | Select All Caril                                  | Inselect All Card |                                | (iii) 1 - 3 of 3 (iii)     |  |  |  |  |  |
|                                                                                                    | First Name               | Last Hame                                         | Rider Class       | TAP Card Humbe                 | er 👙 Select This Card 😩    |  |  |  |  |  |
|                                                                                                    | BEVERLY                  | TEST 5                                            | Student 12        | 0160035370550842               | -                          |  |  |  |  |  |
|                                                                                                    | DEVERLY                  | TEST 6                                            | Student 12        | 0160012708506838               |                            |  |  |  |  |  |
|                                                                                                    | BEVERLY                  | TEST 7                                            | Student 12        | 0160031709326054               |                            |  |  |  |  |  |

12. Select the Participants to Receive the Selected Product

| tap≯               | Smart. Simple.      | Secure.             | -                     |                   |                               | Log I       | Log Out            |  |  |  |
|--------------------|---------------------|---------------------|-----------------------|-------------------|-------------------------------|-------------|--------------------|--|--|--|
| What is TAP? Fr    | en Producta My Acco | ant Gustamer Suppor | Employers             |                   |                               |             |                    |  |  |  |
| Employee Approva   |                     | Purchase Order Set  | ection                |                   |                               |             |                    |  |  |  |
| Employee Product R | equest              | Give Query          | Reneari Al PurchaseOr | lies"             |                               |             | No Records         |  |  |  |
| . CER HER DIRANJUS | man sand.           | PO Reference liur   | nber 🔅 PO Start Date  | PO Expiration Da  | te 🔅 🛛 PO Available Balance 🏐 | Select this | Purchase Order     |  |  |  |
|                    |                     | Count Of Cards      |                       |                   |                               |             |                    |  |  |  |
|                    |                     | Total Cards:        |                       | 3                 | Number Of Selected Cards:     |             | 0                  |  |  |  |
|                    |                     | Bulk Product Order  | t                     |                   |                               |             |                    |  |  |  |
|                    |                     | Query Silve         | Select All Card       | Unselect All Card |                               |             | (i) 1 - 3 of 3 (i) |  |  |  |
|                    |                     | First Name          | Last Name             | Rider Class       | TAP Card Humber               | 0           | select This Card 📋 |  |  |  |
|                    |                     | BEVERLY             | TEST S                | Student 12        | 0160035370550842              | R           |                    |  |  |  |
|                    |                     | DEVERLY             | TEST 6                | Student 12        | 0160012708506838              |             |                    |  |  |  |
|                    |                     | BEVERLY             | TEST 7                | Student 12        | 0160031709326054              |             |                    |  |  |  |
|                    |                     |                     |                       |                   |                               |             |                    |  |  |  |

# 13. Click on the "Save" Button

| tap. Smart. Simple. Se                | cure.              |                        |                   |                                | Log Rt. Log Out              |
|---------------------------------------|--------------------|------------------------|-------------------|--------------------------------|------------------------------|
| What is TAP? Fare Products My Account | Customer Support   | Employees              |                   |                                |                              |
| Employee Approval                     | Purchase Order Sek | ection                 |                   |                                |                              |
| Employee Product Request              | Geve Query         | Renesh Al PurchaseOni  |                   |                                | No Records                   |
|                                       | PO Reference lium  | iber 🔅 🛛 PO Start Date | PO Expiration Da  | ite 🔅 🛛 PO Available Balance 🏐 | Select this Purchase Order 🚔 |
|                                       | Count Of Cards     |                        |                   |                                |                              |
|                                       | Total Cards:       |                        | з                 | Number Of Selected Cards:      | 0                            |
|                                       | Bulk Product Order |                        |                   |                                |                              |
|                                       | Query Sirve        | Select All Caril       | Unselect All Card |                                | (ii) 1 - 3 of 3 (ii)         |
|                                       | First Name         | Last Name 🚍            | Rider Class       | TAP Card Humber                | Select This Card 🗍           |
|                                       | BEVERLY            | TEST S                 | Student 12        | 0160035370550842               |                              |
|                                       | BEVERLY            | TEST 6                 | Student 12        | 0160012708506838               |                              |
|                                       | BEVERLY            | TEST 7                 | Student 12        | 0160031709326054               |                              |

\*\*\*The "Quantity of Products" selected must match the "Number of Selected Cards"\*\*\*

| From Color of Lot Later       |                                                                                                    |                                                                          |                                                               |                         |                      | 18.8                                 | -1 of 1                          |
|-------------------------------|----------------------------------------------------------------------------------------------------|--------------------------------------------------------------------------|---------------------------------------------------------------|-------------------------|----------------------|--------------------------------------|----------------------------------|
| Place Order For Current Month | Oty 🗄                                                                                                    | item                                                                     | Description                                                   | Comments                | liet Price           | Total                                | Dele                             |
| Encolinal Members             | 2                                                                                                    | Student 12                                                               |                                                               |                         | \$24.00              | \$48.00                              |                                  |
| My Employee Cards             |                                                                                                    |                                                                          |                                                               |                         |                      |                                      |                                  |
| Englisyee Approvel            | Purchase Order Select                                                                                                    | Unit                                                                     |                                                               |                         |                      |                                      |                                  |
| Engloyee Product Request      | and the second second s |                                                                          |                                                               |                         |                      | 11212                                | 5.2                              |
|                               | Save Guery                                                                                                    | the transfer Add (Carathannie Caratory                                   |                                                               |                         |                      | HID PE                               | econte                           |
| Lini New Employee with Card   |                                                                                                    |                                                                          |                                                               |                         |                      |                                      |                                  |
| Link New Engloyee with Card   | PO Reference Humb-                                                                                                    | er 😑 🛛 PO Start Date 😄                                                   | PO Expiration Date                                            | 😑 🛛 PO Available Balanc | e 🗧 Select           | this Purchase                        | Order                            |
| Line New Employee with Card   | PO Reference Humb                                                                                                    | er 🔅 🛛 PO Start Date 🌐                                                   | PO Expiration Date                                            | PO Available Balanc     | e 🔅 🛛 Select         | this Purchase                        | Order                            |
| Linii New Engloyee with Card  | PO Reference Humb-                                                                                                    | er 👙 🛛 PO Start Date 🕀                                                   | PO Expiration Date                                            | PO Available Balance    | e 🔅 Select           | this Purchase                        | Or der                           |
| Law New Engloyee with Card    | PO Reference Ilumbe<br>Count Of Cards                                                                                                    | er 🌐 PO Start Date 🌐                                                     | PO Expiration Date                                            | 😳 🛛 PO Available Balanc | e 🕀 Select           | this Purchase                        | Or der                           |
| Law New Engloyee with Carol   | PO Reference Ilumbe<br>Count Of Cards<br>Total Cards                                                                                                    | er 🌐 🛛 PO Start Date 🤤                                                   | PO Expiration Date                                            | PO Available Balanc     | e 🕀 Select           | this Purchase                        | Or der                           |
| Law New Engloyee with Card    | PO Reference Humbe<br>Count Of Cards<br>Total Cards:<br>Buik Product Order                                                                                                    | er 🌐 PO Start Date 🛱                                                     | PO Expiration Date                                            | PO Available Balanc     | e 😳 🦳 Select         | this Purchase                        | Or der                           |
| Law New Engloyee with Carol   | PO Reference Humbs<br>Count Of Cards<br>Total Cards:<br>Bulk Product Order                                                                                                    | er 🔅 PO Start Date 🔅<br>Select All Cand 🛛 Un                             | PO Expitation Date                                            | PO Available Balanc     | e 🕀 Select           | this Purchase                        | Order<br>2<br>- 3 of 3           |
| Law New Engloyee with Carol   | PO Reference Humbs<br>Count Of Cards<br>Total Cards:<br>Buile Product Order<br>Guery Save<br>First Hanse 🖨                                                                                                    | er 🗧 PO Start Date 🚍<br>Select All Cand 🛛 🕪<br>Last Hame 🚍               | PO Expiration Date                                            | PO Available Balanc     | e 🕀 Select           | this Purchase<br>()) 1<br>Solect Thi | Order<br>2<br>- 3 of 3<br>s Card |
| Law New Engloyee with Card    | PO Reference Humbs<br>Count Of Cards<br>Total Cards:<br>Build Product Order<br>George Save<br>First Hame                                                                                                    | er 😄 PO Start Date 🚍<br>Select All Cand 🛛 Un<br>Lest Hame 🚍<br>TEST Stal | PO Expiration Date                                            | PO Available Balance    | e 🕀 Select<br>iber 🖶 | this Purchase<br>()) 1<br>Solect Thi | Order<br>2<br>- 3 of 3<br>5 Card |
| Line New Engloyee with Card   | PO Reference Ilumbo<br>Count Of Cardin<br>Total Cardin<br>Bulk Product Order                                                                                                    | er 🌐 PO Start Date 🚍                                                     | PO Expiration Date                                            | PO Available Balanc     | e 😳   Select         | this Purchase                        | Or der                           |
| Link New Engloyee with Card   | PO Reference Ilumin<br>Count Of Cardin<br>Total Cardin<br>Bulk Product Order<br>Bulk Product Order<br>First Hame                                                                                                    | er 😄 PO Start Date 🚍<br>Sedect All Card In<br>Last Harne 🚍               | PO Expiration Date<br>2 2 1<br>select All Card<br>Föder Class | PO Available Balanc     | e 🖶 Select           | this Purchase                        | Order                            |
| Link New Engloyee with Card   | PO Reference Humbe<br>Count Of Cards<br>Total Cards:<br>Buik Product Order<br>Guery Save<br>First Hame                                                                                                    | er 😑 PO Start Date 🚍<br>Select All Card III<br>Last Hame 🕾               | PO Expiration Date                                            | PO Available Balance    | e 🕁 Select           | this Purchase                        | Order<br>2<br>- 3 of 3<br>s Card |

14. Click on the "Proceed to Shopping Cart" button on the bottom right of page

Proceed to Shopping Cart

15. Validate the Month of Order, Product Quantity, and Total Shopping Cart Cost

| Index # 1 upon<br>Sider is for the month of: April<br>N dex Type: Read to | tots According Crosser | ount:<br>nated    | Tap Test Account<br>3/16/2011 |             |             |
|---------------------------------------------------------------------------|------------------------|-------------------|-------------------------------|-------------|-------------|
| iheeping Cart                                                             |                        |                   |                               |             |             |
| Oty 🕀 Rem                                                                 | Description 🕥          | Expiration Date 🚔 | Your Price                    | Het Price   | Total       |
| 2 ISL CSC Mon Page FF                                                     |                        | 3/01/2011         | \$24.00                       | \$24.00     | \$48.00     |
| Metro 30Day St                                                            |                        |                   |                               |             | Total Price |
|                                                                           |                        |                   | -                             | _           | -           |
|                                                                           |                        |                   | Continue Bhop                 | anna Errar  | y Cart Ches |
| rder Engloyee Detaile                                                     |                        |                   | Cardanae Bhop                 | anna fireat | y Cart Cher |

16. Click on the "Checkout" Button to Place Order (You can leave items in your shopping cart for up to 30 days)

|                        | Continue Shoppin     | g Trophy Carl Check Out |
|------------------------|----------------------|-------------------------|
| Order Employee Details | Second Second Second |                         |
|                        |                      | 1 - 2 of 2              |
| Last llame 🕀           | First Name 🕀         | Card Humber 🔅           |
|                        | 0160031788326064     |                         |
|                        | 0160035370550842     |                         |

17. Click on the "Confirm Order" button. If your order was placed correctly you will see a confirmation page.

| tap <sup>**</sup> Smort. Simp                                | ele. Socure.                        |                                 |                          | Log to Log to La                 |
|--------------------------------------------------------------|-------------------------------------|---------------------------------|--------------------------|----------------------------------|
| What is TAP? For Products My                                 | Account Custamer Support            | Employees                       |                          |                                  |
| Order Summary                                                |                                     |                                 |                          |                                  |
| Cancel Checkou Confirm Ord                                   |                                     |                                 |                          | 7 of 3+                          |
| Please click on the Confirm                                  | order button to complet             | te the order.                   |                          |                                  |
| Passes loaded on the Interne                                 | it are available at Metro R         | lail and Orange Line validators | within 12 hours of purch | hase.                            |
| Passes may not be available<br>load the pass and validate th | on Melro bus fareboxes f<br>e ride. | or up to 48 hours. Tap your car | d within 30 days of orde | r on the validator or farebox to |
| Order Summary:                                               |                                     | Credit Card:                    |                          |                                  |
| Querte M: 1-68E31243                                         |                                     | Credit Card R                   |                          |                                  |

### To Remove a Student from your account

1. If you already signed in proceed to Step 3. Go to <u>www.taptogo.net</u> and click "Sign In"

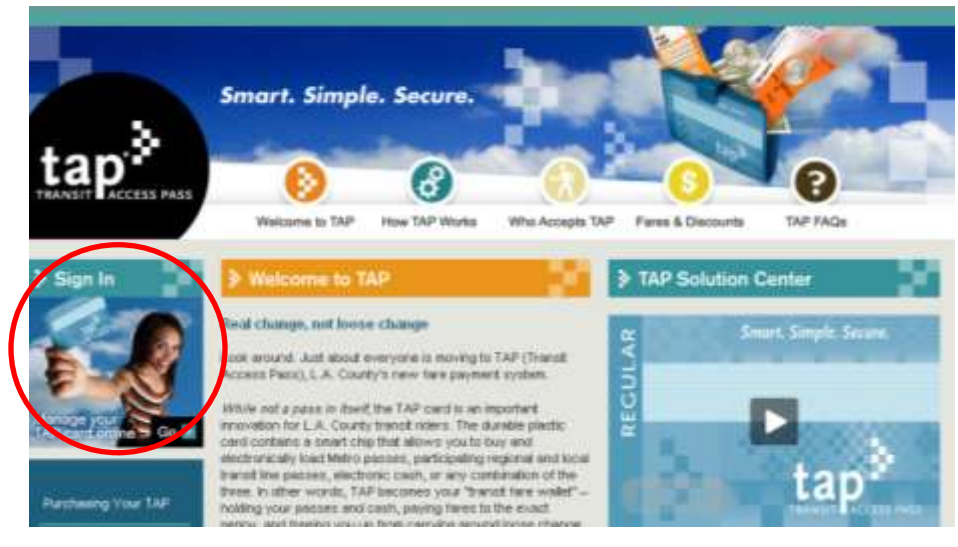

2. Enter your log in information and click "Ok"

| tap                                        | Smart. Simple. Se                                                      | scure.                                                              |                         | - | Lea Int |
|--------------------------------------------|------------------------------------------------------------------------|---------------------------------------------------------------------|-------------------------|---|---------|
| What = TAP?                                | Fare Products My Account                                               | Cuttomer Support En                                                 | ployers Vendors         |   |         |
| You are about to en<br>If you are a new up | ter a secure area of this web si<br>er, you can register to use this s | te. Please eriter your user ID ar<br>die by dicking the New User In | d password.<br>I below. |   |         |
| User Login                                 |                                                                        |                                                                     |                         |   |         |
| "User ID:                                  |                                                                        |                                                                     |                         |   |         |
| Password                                   |                                                                        |                                                                     |                         |   |         |
|                                            |                                                                        |                                                                     |                         |   |         |
|                                            |                                                                        |                                                                     |                         |   |         |
|                                            | LALLAN                                                                 |                                                                     |                         |   |         |
| (initial) have                             |                                                                        |                                                                     |                         |   |         |
| ALC: NOTE                                  |                                                                        |                                                                     |                         |   |         |
|                                            |                                                                        |                                                                     |                         |   |         |
|                                            |                                                                        |                                                                     |                         |   |         |
|                                            |                                                                        |                                                                     |                         |   |         |
|                                            |                                                                        |                                                                     |                         |   |         |
|                                            |                                                                        |                                                                     |                         |   |         |

3. To access your account information click on "My Account"

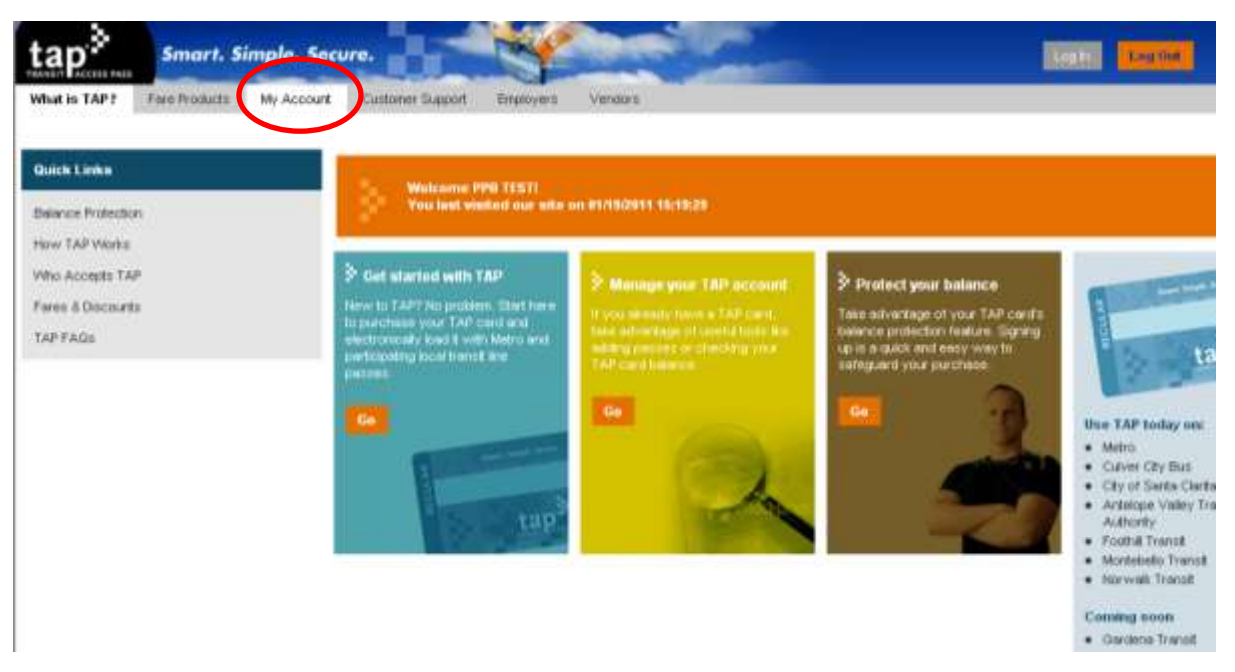

4. Click on "Enrolled Members"

| tap Smart. Simple. Sec                                   | ure.                                                                                                    | Log Out |
|----------------------------------------------------------|----------------------------------------------------------------------------------------------------|---------|
| What is TAP? Pare Products My Account                    | Customer Support Emoloyers Versions                                                                                                    |         |
| Quick Links                                              | My Information                                                                                                    |         |
| Belance Protection<br>How TAP Vitinks<br>Who Accepts TAP | My Orders<br>My Help Requests<br>My Profile                                                                                                    |         |
| Faires & Discourts<br>TAP FAGe                           | My institution info                                                                                                    |         |
|                                                          | Buik Cara Order<br>Benitsed Order For Existing Cards<br>Etrolend Members<br>My Briskoyee Cards<br>Brigloyee Approvel<br>Brigloyee Roguests<br>Link New Brigloyee with Card |         |

5. Select the Participant and Click "Remove Contact".

| hat is TAP? Fare Products                                   | My   | Account       | Custome          | r Support    | Employe            | 12                                        |                                                               |                |         |         |             |               |               |        |
|-------------------------------------------------------------|------|---------------|------------------|--------------|--------------------|-------------------------------------------|---------------------------------------------------------------|----------------|---------|---------|-------------|---------------|---------------|--------|
| Ay information                                              | Enro | died Memb     | iers             |              |                    |                                           |                                                               |                |         |         |             |               |               |        |
| ly Orders                                                   | -    | w Qu          | •••              | moveCo       | flact              |                                           |                                                               |                |         |         |             |               |               |        |
| hr Help Requests<br>hr Profile<br>Ay TAIP Carol Information |      | First<br>Rame | Middle<br>Hame 🖯 | Last<br>Name | Main<br>Phone      | Email ()<br>Address                       | Street<br>Address<br>(Please<br>Click to<br>Enter<br>Address) | City 🔅         | State 🌐 | Country | Postal Code | Work<br>Phone | Work<br>Phone | Status |
| ly Institution Info                                         | ,    | DEVERLY       |                  | TEST 5       | (213) 438-<br>6151 | beverty levi-<br>woodard@acs-<br>inc.com  | 707 WILSHIPE<br>BLVD. SUITE<br>1550 H                         | LOS<br>ANOELES | ĊĂ      | USA     | 90017       |               |               | Active |
| Net Card Order<br>Ince Order For Next Month                 | 6    | BEVERLŸ       |                  | TEST 6       | (213) 438-<br>6151 | ibeverly levi-<br>wooderd@ecs-<br>inc.com | 15201 Marin<br>Place                                          | Van Nuys       | CA      | USA     | 91405       |               |               | Active |
| tace Order For Current<br>lonth                             | >    | BEVERLY       |                  | TEST 7       | (213) 438-<br>6151 | beverly levi-<br>woodard@acs-<br>inc.com  | 707 Wishire<br>Bivd Sute<br>1550 Int                          | Los<br>Angeles | CA      | USA     | 90017       |               |               | Active |
| ly Employee Cards                                           | >    | BEVERLY       |                  | TEST 15      | (213) 438-<br>6151 | beverty Jevi-<br>woodard@acs-             | 707 Wishire<br>Blvd Suite                                     | Los<br>Angeles | CA      | USA     | 90017       |               |               | Active |

6. Participant will be removed from the Account.

<u>The account administrator's name will show under "Enrolled Members". DO NOT remove</u> <u>the account administrator. Removing the account administrator will disable your ability to</u> <u>load fare.</u>

# **Administrator and Provider Display Reports**

A variety of reports will be available for providers to review the list of their registered participants or to review the status of a current order. Shown below are samples of the various reports available.

### **Current Participant List**

A complete list of the participants registered.

| My | Account > | Enrolled | Members |
|----|-----------|----------|---------|
|----|-----------|----------|---------|

| tne | elled Marel | bern.          |               |                    |                                          |                                                               |                |         |         |                |                    |                      |          |                 |               |                    |
|-----|-------------|----------------|---------------|--------------------|------------------------------------------|---------------------------------------------------------------|----------------|---------|---------|----------------|--------------------|----------------------|----------|-----------------|---------------|--------------------|
| C   | iw 90       | -              | emoteCo       | inter              |                                          |                                                               |                |         |         |                |                    |                      |          |                 | 9             | - 5 of 5 1         |
|     | First       | Middle<br>Name | Leet<br>Herre | Main<br>Phone      | Inuil<br>Address                         | Street<br>Address<br>(Please<br>Click to<br>Enter<br>Address) | City ()        | State ( | Country | Peatal<br>Code | Work<br>Phone<br>N | Work<br>Phone<br>Est | Statue : | Contact<br>Type | Birth<br>Date | Expiration<br>Date |
| >   | BEVERLY     |                | TEST 4        | (213) 438-<br>6151 | beverly levi-<br>woodard@aca-<br>inc.com | 707 WILSHIME<br>BLVD SUITE<br>169055                          | LOS<br>ANOBLES | CA      | USA     | 90017          |                    |                      | Active   | ITAP            |               |                    |
| >   | BEVERLY     |                | TEST 5        | (213) 438-<br>6161 | beverty levi-<br>woodend@ecs-<br>inc.com | 707 WILSHIRE<br>BLVD: SUITE<br>1550 M                         | LOS<br>ANOBLES | CA      | USA     | 90017          |                    |                      | Active   | ПАР             |               |                    |
| >   | DEVERLY     |                | TEST 6        | (213) 436-<br>6161 | beverly invi-<br>wooderd@eco-<br>inc.com | 15201 Martin<br>Place 3d                                      | Van Nays       | ¢A.     | USA     | 91405          |                    |                      | Active   | Disakleri       | 11/0/1954     | 6/06/2013          |
| >   | BEVERLY     |                | 1857.7        | (213) 438-<br>6151 | beverty levi-<br>woodard@acs-<br>inc.com | 707 Westere<br>Brid Suite<br>1593                             | Los<br>Angeles | ÇA      | USA.    | 90017          |                    |                      | Active   | IT.6P           |               |                    |
| э   | DEVERLY     |                | TEST 0        | (213) 438-<br>6151 | beverty levi-<br>wooderd@scs-<br>inc.com | 707 Withins<br>Divid Suits<br>1550 Jul                        | Los<br>Angeles | CA      | USA     | 90017          |                    |                      | Active   | пар             |               |                    |

### **My Employee Cards**

Provides a complete list of the participants registered along with detailed information on each TAP card.

My Account > My Employee Cards

| My   | imployee C    | lender           |                    |                    |                  |        |                    |         |                          |                     |                            |                           |       |
|------|---------------|------------------|--------------------|--------------------|------------------|--------|--------------------|---------|--------------------------|---------------------|----------------------------|---------------------------|-------|
|      | arth 1        | ieee a           |                    |                    |                  |        |                    |         |                          |                     |                            |                           |       |
| Line | First<br>Name | Last<br>Name     | Product            | TAP Card<br>Number | TAP Card Id 👚    | P00 () | Registered<br>Date | Subsidy | Last<br>Product<br>Added | Autoload<br>Enabled | Lost/Stolen -<br>Requested | Report Lost<br>Successful | E ag  |
| 1    | DEVERLY       | 1051 6 <u>34</u> | Orange TAP<br>Card | 0160012708505838   | 0160012700506838 |        | 11/12/2010         |         |                          | 140                 | 140                        | No                        | 6/30/ |
| 2    | BEVERLY       | 165T B 3-        | Elun TAP<br>Card   | 0160026252321656   | 0160028262321658 | 123456 | 1/10/2011          |         |                          | No                  | No                         | No                        | 6/12/ |
| 1,   | DEVERLY       | TEST 5 AL        | Ellue TAP<br>Card  | 0160031789196703   | 0160031789198703 |        | 1/11/2011          |         |                          | 140.                | 140                        | No                        |       |
| 6    | DEVERLY       | TEST 7 53        | Dive TAP<br>Card   | 0160031789326064   | 0160001789326064 |        | 1/11/2011          |         |                          | No                  | No                         | No                        |       |
| 1    | DEVERLY       | TELT 42d         | TAP Caril          | 0160035370549562   | 0160036370546562 | 120456 | 6/4/2010           |         |                          | No                  | No                         | No                        | 6/13/ |

### **General Account Information**

Provides account details.

# My Account > My Account Details

| My Information                   | Account Information                                                     |                                       |                              |         |  |  |  |
|----------------------------------|-------------------------------------------------------------------------|---------------------------------------|------------------------------|---------|--|--|--|
| My Help Requests                 | Edit                                                                    |                                       |                              | 1 of 1+ |  |  |  |
| My Profile                       | Account Name                                                            | PAccount                              | Primary Contact Name PADWIN  |         |  |  |  |
| My Institution Info              | Account Id:                                                             | 2011                                  | Primary Contact Name: PADMIN |         |  |  |  |
| Spending Limit Administration    | Account Type:<br>Account Status:                                        | ITAP<br>Active                        |                              |         |  |  |  |
| Account Administrator Management | Phone Number:                                                           | (111) 222-<br>3333                    |                              |         |  |  |  |
| Account Order List               | Ship To Street Addre<br>Ship To City:<br>Ship To State:<br>Ship To Zip: | ss: Test<br>Germantown<br>CA<br>20871 | n                            |         |  |  |  |

## **Order History**

Provides information on all orders placed.

My Account > My Orders

| My information                  | My Onters    |           |      |                           |              |
|---------------------------------|--------------|-----------|------|---------------------------|--------------|
| *Wy mate Requests               | Beatch       |           |      |                           | 4 12-41-0141 |
| *My Postia                      | Onter #      | Dested 🕀  | 34ai | Online Status             |              |
| My SAP Card Information         | 1-144548113  | 2/26/2012 |      | \$70.00 Product Asted     |              |
| My Institution into             | 1-40040157 N | 2/28/29/2 |      | \$352.00 Product Addant   |              |
| *Bull Card Only                 | thatter K    | 2/27/2812 |      | \$308.00 Product Addres   |              |
| *Place Onler For Next Van N     | 1-540330073  | 2/27/2012 |      | \$1,400.00 Product Ambut  |              |
| *Place Date For Surrent Martiti | 1-147220548  | 3/27/28/2 |      | \$1,400.00 Product Added  |              |
| *Entited Hambers                | 1-140320804  | 2/27/2012 |      | \$1,400.00 Product Autom  |              |
| Ny Employee Cards               | 1-142318209  | 3/21/38/3 |      | \$1,405.00 Product Added  |              |
| Employee Approval               | 1-140303013  | 3/27/2013 |      | \$1.405.00 Product Addres |              |
| Employee Product Request        | 1-12803087   | 2/10/2013 |      | \$28.00 Product Autoled   |              |
| The rest publicles are clear    | 1-121040008  | 1/27/2012 |      | \$7,000.00 Product Active |              |

When to place orders (additional information) From the 1<sup>st</sup> to the 10<sup>th</sup> you have two options: "Place Order For Current Month" and "Place Order For Next Month".

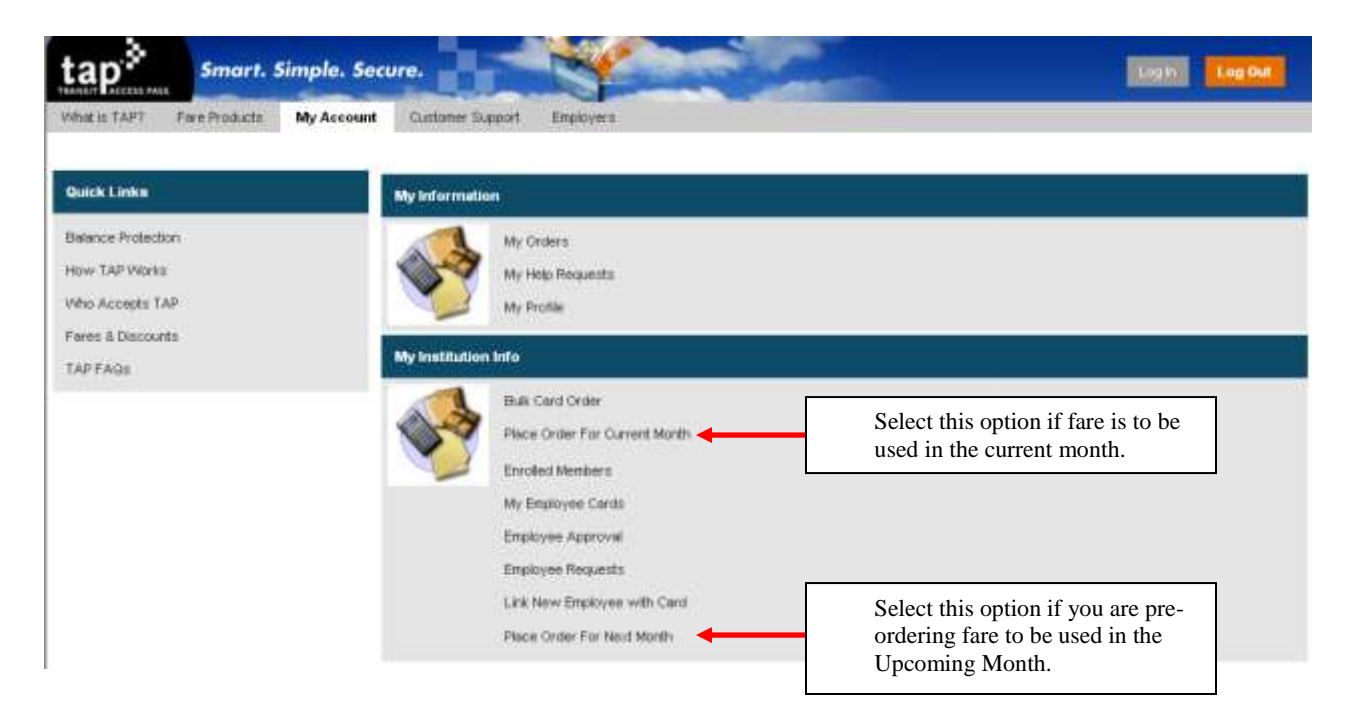

From the 11<sup>th</sup> to the last day of month you can only load fare for the upcoming month. You will not have the option to load fare for the current month.

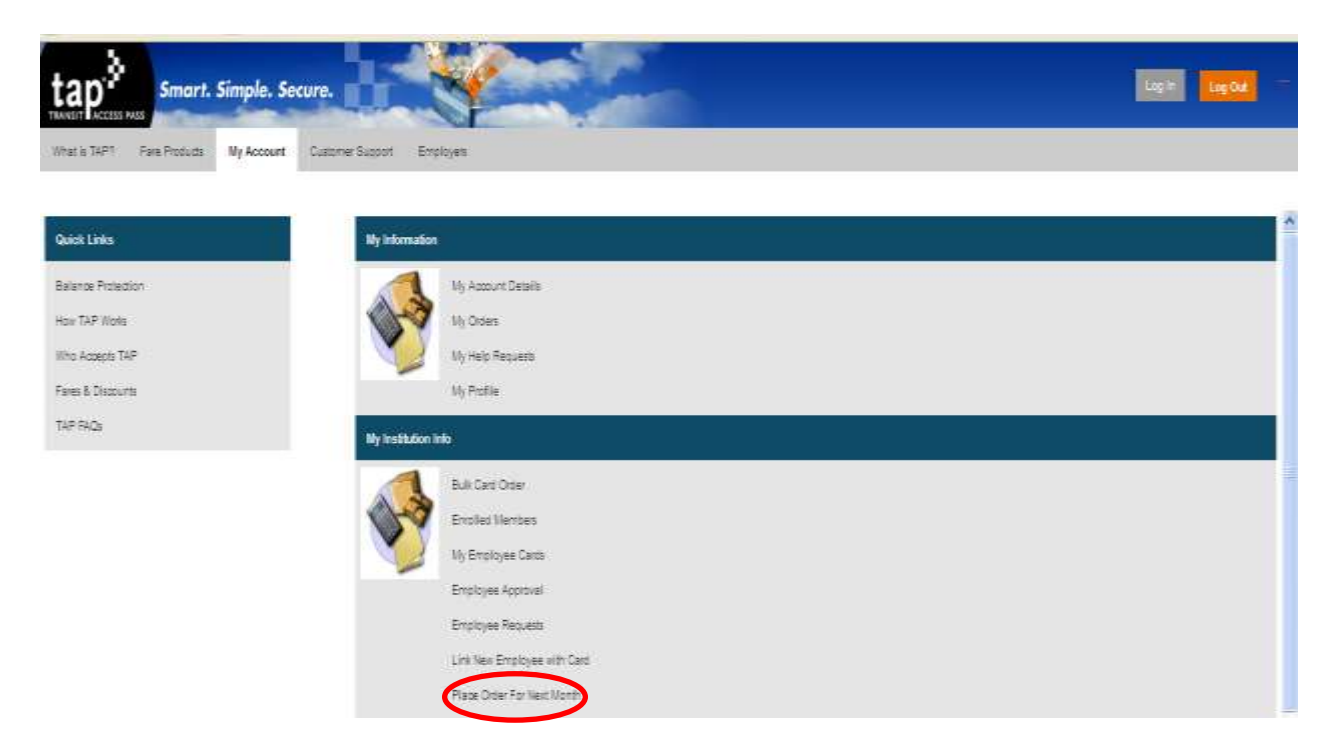

# Frequently Asked Questions

### Where do I send the applications?

Applications for students who qualify for District-provided public transportation should be submitted via school mail to the Transportation Services Division. Each application should include verification of school enrollment. Applications for students who do not qualify for District-provided public transportation should be sent to the address

### What if a student claims their temporary TAP card was lost/stolen?

on the application. Each application should include verification of school enrollment

The Transportation Services Division will not replace a lost/stolen temporary TAP card. The students are responsible for the cost of fare until they receive a permanent TAP card.

### What if a student claims their permanent TAP card was lost/stolen?

Either the student or the account administrator must call the TAP customer service center (1-866-TAP-TOGO) to report the card lost/stolen. The card will be canceled and a replacement card will be issued to the student. The student /account administrator should verify the address where the replacement card will be sent. The student is responsible for the cost of a replacement card.

### When do I remove students from my account?

Students that no longer attend the school or no longer qualify for District-provided public transportation must be removed from the account immediately.

### What if a student has two or more permanent cards?

Either the student or the account administrator must call the TAP customer service center (1-866-TAP-TOGO) to verify which card is current. The account administrator is responsible for ensuring that the correct TAP card, based on the 16 digit card number on the back of the card, is added to the account.

### A student claims that their temporary TAP card does not work

Either the student or the account administrator must call the TAP customer service center (1-866-TAP-TOGO) to verify that there is fare on the card. If the customer service representative finds that the card does not have fare call the Transportation Services Division (213-580-2912).

### A student claims that their permanent TAP card does not work

Either the student or the account administrator must call the TAP customer service center (1-866-TAP-TOGO) to verify that there is fare on the card. If the permanent card is defective the TAP service center will replace the card.

### I cannot add cards to my account.

The account administrator must call the TAP customer service center (1-866-TAP-TOGO) and ask for assistance with a corporate account.

### I accidently canceled a student's card.

The account administrator must call the TAP customer service center (1-866-TAP-TOGO) and ask for assistance with a corporate account.

### I forgot my username/password.

The account administrator must call the TAP customer service center (1-866-TAP-TOGO) and ask for assistance with a corporate account.